## **TYLER MUNIS ESS MOBILE APP**

## **QUICK SHEET**

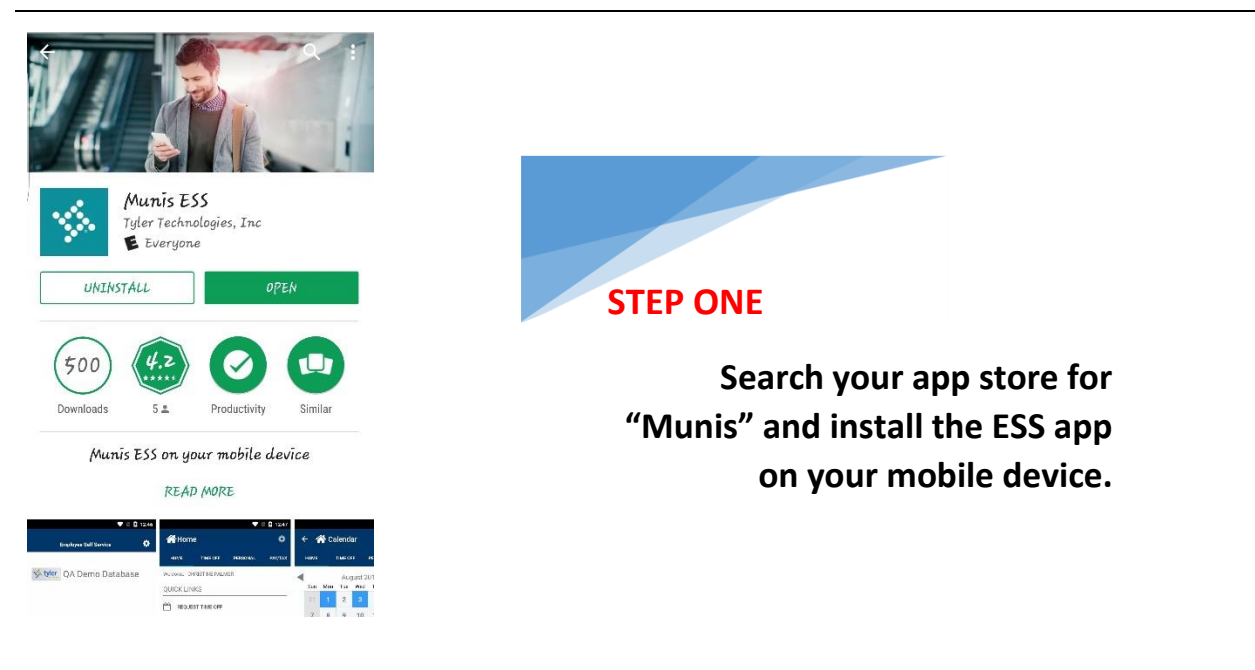

**STEP TWO** – Enter the web service URL<u>https://fayetteboe.munisselfservice.com</u> or scan the QR code listed via Employee Self Service right below your paycheck images .

| Settings                             |      |
|--------------------------------------|------|
| Enter the Web Service URL, see below |      |
| WEB SERVICE URL                      |      |
| Scan the QR Code                     | more |
| Manually Enter the Url               |      |
| http://                              |      |
|                                      |      |
|                                      |      |
|                                      |      |
|                                      |      |
|                                      |      |
|                                      |      |
|                                      |      |
|                                      |      |
|                                      |      |
|                                      |      |
|                                      |      |

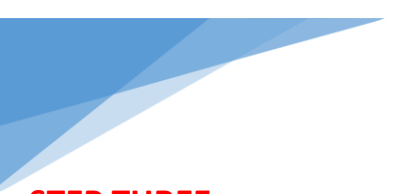

## **STEP THREE**

Open the App on your mobile device, and the URL can be obtained by scanning the QR code. Use your username and password to log into the mobile